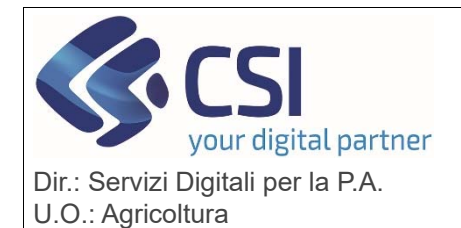

Ра

## S.I.A.P. ANAGRAFE AGRICOLA DEL PIEMONTE

Anagrafe Agricola versione 37.17.0 Riciclo del 13/03/2024 Descrizione Sezione 1. Monitoraggi Nella sezione Monitoraggio Satellitare è stata introdotta la possibilità di attivare il back Office AGEA per la contestazione degli appezzamenti con o satellitare bandierina rosse. Selezionati gli appezzamenti da contestare, tramite il attivazione pulsante Attiva Contestazione l'operatore può attivare una contestazione. **Back Office** Esiti AGEA T II. Pagina 1 di 7 (325 risultati) 50 + records per pagina 2 3 4 5 > » X Id. appezzamento 🕴 Sup. appezzamento Comune (PV) Sezione Foglio Intervento Tipo calcolo Fonte calcolo Data calcolo Esito AMS Indicatori Allega 151670997 BANCHETTE (TO) 1 [617] - PD01 - BISS(21) - Sostegno di base al reddito per la sostenibilita 0.1939 calcolo AMS 09/11/2023 1 [617] - PD01 - BISS(21) - Sostegno di base al reddito per la sostenibilita 151671001 0.3915 BANCHETTE (TO) calcolo AMS 3 151671003 0,1499 BANCHETTE (TO) 1 [617] - PD01 - BISS(21) - Sostegno di base al reddito per la sostenibilita AMS calcolo 09/11/2023 Gli appezzamenti così contestati cambieranno colore della bandierina che diventerà blu lampeggiante. Esiti ▼ Esito AMS - III -Pagina 1 di 1 (1 risultati X mento 🕴 Sup. appezzamento Comune (PV) ld, appezz Tipo calcolo Fonte calcolo Data calcolo Esito AMS Indicatori Sezione Foglio Intervento 8 0.1510 FIORANO CANAVESE (TO) 15 [617] - PD01 - BISS(21) - Sostegno di base al reddito per la sostenibilita calcolo AMS\_CSV 15/12/2023 151671361 0 Sugli appezzamenti con bandierina blu lampeggiante, tramite la nuova icona della clips è possibile caricare la documentazione probante (formati ammessi.pdf e .jpg) Esiti ▼ Esito AMS - III -Pagina 1 di 1 (1 risultati) X mento 🕴 Sup. appezzamento Comune (PV) Id appe Sezione Foglio Intervento Tipo calcolo Fonte calcolo Data calcolo Esito AMS Indicatori Allegati 8 151671361 0.1510 FIORANO CANAVESE (TO) 15 [617] - PD01 - BISS(21) - Sostegno di base al reddito per la sostenibilita calcolo AMS\_CSV 15/12/2023 Ø Ø

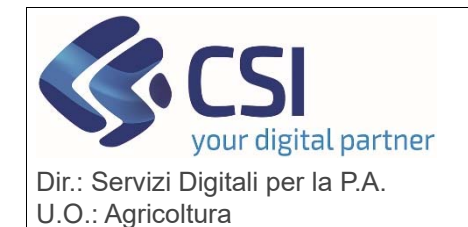

S.I.A.P.

ANAGRAFE AGRICOLA DEL PIEMONTE

Si precisa che: La documentazione probante è possibile inserirla solo se il colore della bandierina è di colore blu lampeggiante; Una volta caricati i documenti non vi è alcuna possibilità di • eliminarli: • Una volta inseriti i documenti, alla conferma, gli stessi verranno inviati al back office di Agea; Una volta effettuato l'upload dei documenti, entrando nell'icona • degli allegati è possibile visionare l'elenco dei documenti associati all'appezzamento ed effettuare il download dei documenti inseriti con l'apposita icona ALLEGATI ELENCO ALLEGATI test upload file pdf 04/03/2024 18:03 01 test\_upload\_file.pdf test2 05/03/2024 11:25:36 Testipo 05/03/2024 12:31:5 SERIMENTO NUOVO ALLEGATO Nel caso in cui un invio verso Agea non vada a buon fine è possibile riprovarlo con l'apposito bottone "INVIO" visibile nella colonna "STATO". Si precisa che il bottone invio si attiva solo se l'aggiornamento verso AGEA ha avuto esito negativo. test\_upload\_file.pdf 04/03/2024 18:03:01 5/03/2024 11:25:34 05/03/2024 12:31:56 Laddove il back office AGEA necessiti di ulteriore documentazione verrà inserita una notifica in Anagrafe visibile all'apertura del Fascicolo

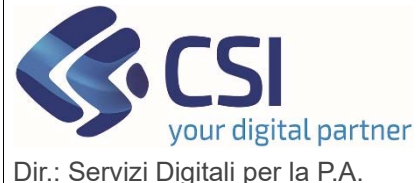

U.O.: Agricoltura

#### S.I.A.P.

#### ANAGRAFE AGRICOLA DEL PIEMONTE

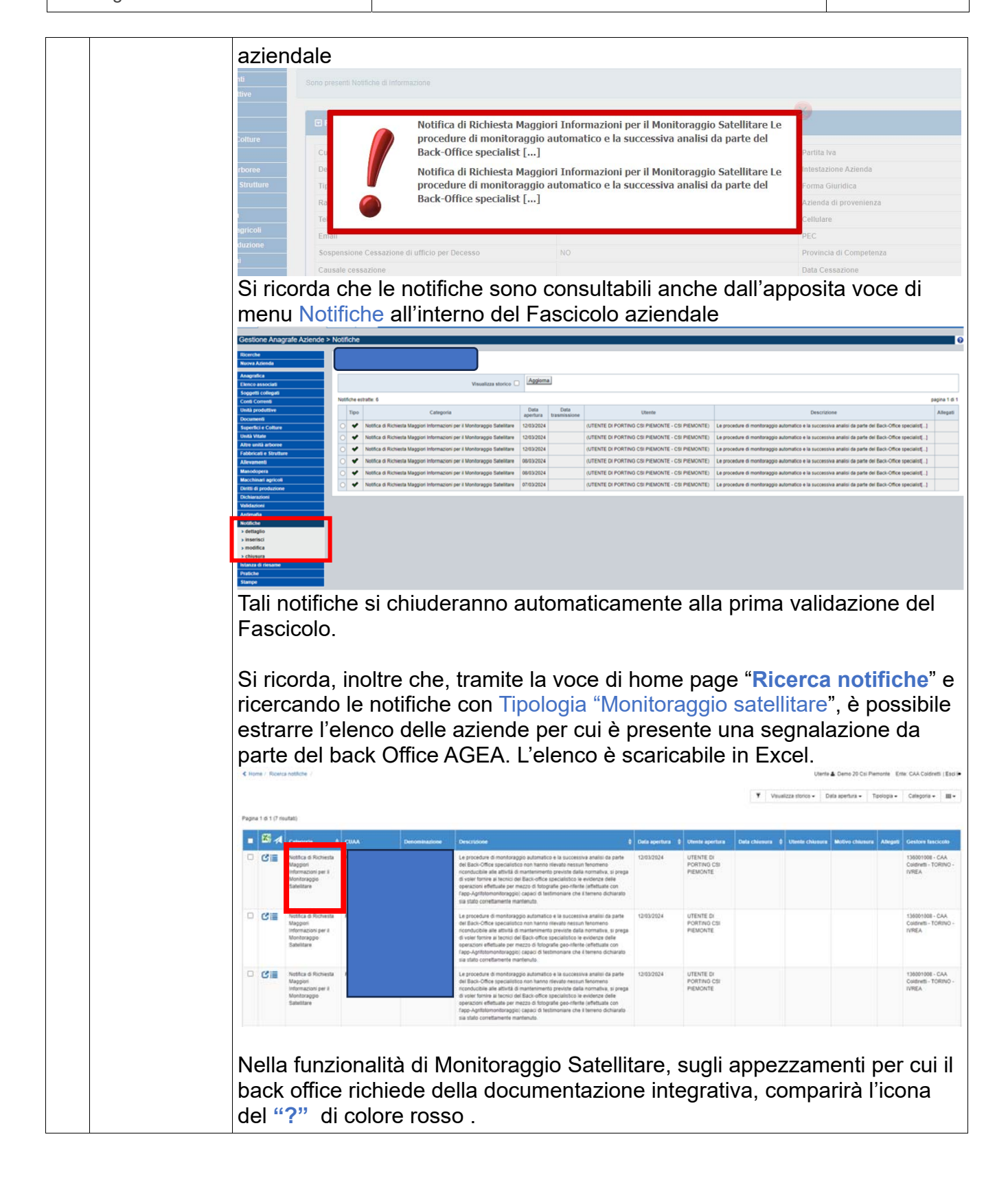

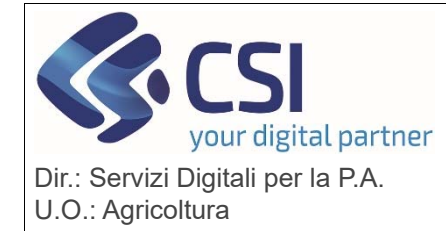

## S.I.A.P.

ANAGRAFE AGRICOLA DEL PIEMONTE

|    |                                              |                                                                                                    | 151670923                                                                               | 0,0011                                                                                                    | FIORANO CANAVESE                    | 15                                                                               | [617] - PD01 - BISS(21) - Sostegno di base al reddito per la sostenibilita | calcolo                                                             | AMS                                                        | 09/11/2023                |              | I        | 0   |
|----|----------------------------------------------|----------------------------------------------------------------------------------------------------|-----------------------------------------------------------------------------------------|----------------------------------------------------------------------------------------------------|-------------------------------------|----------------------------------------------------------------------------------|----------------------------------------------------------------------------|---------------------------------------------------------------------|------------------------------------------------------------|---------------------------|--------------|----------|-----|
|    |                                              | • • • • • • • • • • • • • • • • • • •                                                                                                    | 151671361                                                                               | 0,1510                                                                                                    | FIORANO CANAVESE<br>(TO)            | 15                                                                               | (617) - PDO1 - BISS(21) - Sostegno di base al reddto per la sostembilita   | calcolo                                                             | AMS_CSV                                                    | 15/12/2023                | N            | 1        | 0   |
|    |                                              |                                                                                                    | 151671365                                                                               | 0,1468                                                                                                    | FIORANO CANAVESE<br>(TO)            | 15                                                                               | (617) - PDOT - BISS(21) - Soslegno di base al reddito per la sostembilita  | calcolo                                                             | AMS                                                        | 09/11/2023                | P.           | 1        | 0   |
|    |                                              | Clicc<br>caric                                                                                                    | RICHIES<br>Data<br>Codic<br>Tipok<br>Mess<br>Le pr<br>hann<br>di vol<br>fotog<br>dichia | sull'icco<br>parte<br>TEBO<br>inserimento<br>te a Barre: to<br>ogia Richies<br>aggio:<br>occedure di i<br>o rilevato ne<br>er fornire ai<br>rafie geo-rifi<br>rrato sia sta | ona "?" è j<br>del back             | pos<br>off<br>8:58<br>georifi<br>maticco<br>condu<br>ffice s<br>n l'app<br>nante | esibile visionare il detta<br>ice AGEA.                                    | Aglio<br>71360<br>Office sp<br>dalla no<br>fettuate p<br>are che il | della<br>ecialistic<br>rmativa, ;<br>per mezz<br>I terreno | o non<br>si prega<br>o di | ×            | sta      |     |
|    |                                              | Si pro<br>Perta<br>dal g                                                                                                    | ecisa (<br>anto, le<br>iorno s                                                          | che il  <br>e richie<br>segue                                                                                                    | processo<br>este del b<br>nte       | di i<br>acl                                                                      | mportazione dati dal s<br>coffice AGEA saranno                             | SIAN<br>con                                                         | l è no<br>Isulta                                           | ottur<br>abili a          | no.<br>a pa  | artiı    | e   |
| •  | Na a 14                                      | voce                                                                                                    | ai me                                                                                   | nu Su                                                                                                    |                                     | CO                                                                               |                                                                            | o sa                                                                | teilit                                                     | are                       |              |          |     |
| 2. | o satellitare<br>- Esiti<br>ARPEA-<br>DISAFA | Sono in corso di caricamento gli esiti derivanti dall'algoritmo Arpea-<br>DISAFA. Per gli appezzamenti il cui processo ha dato esito positivo, verrà<br>cambiato il colore della bandierina che passerà da rosso a verde.<br>L'esito verrà storicizzato e dall'elenco degli appezzamenti del<br>Monitoraggio Satellitare sarà possibile visionare la nuova fonte di calcolo<br>che sarà pari a "DISAFA".<br>Al termine del caricamento verrà pubblicato apposito messaggio<br>sull'Anagrafe Agricola. |                                                                                         |                                                                                                    |                                     |                                                                                  |                                                                            |                                                                     |                                                            |                           |              |          |     |
|    | -                                            | Nom                                                                                                    | e patc                                                                                  | n <b>KPN</b>                                                                                                    |                                     | J                                                                                |                                                                            |                                                                     |                                                            |                           |              |          |     |
| 3. | Monitoraggi<br>o satellitare<br>- Esiti      | Sonc<br>effett<br>satel                                                                                                    | o in col<br>cuate d<br>litare /                                                         | rso di<br>lall'En<br>\MS n                                                                                                    | caricame<br>te Arpea s<br>on ha res | nto<br>su<br>stitu                                                               | gli esiti derivanti da is<br>quegli appezzamenti j<br>ito un esito.        | strutt<br>ber c                                                     | orie<br>ui il i                                            | man<br>mon                | ual<br>itora | i<br>agg | jio |

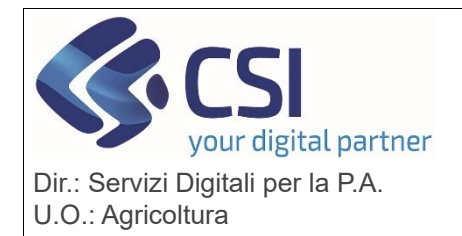

# S.I.A.P. ANAGRAFE AGRICOLA DEL PIEMONTE

|    | Istruttorie<br>ARPEA                                                      | Per gli appezzamenti il cui processo ha dato esito positivo, verrà cambiato<br>il colore della bandierina che passerà da rosso a verde.<br>L'esito verrà storicizzato e dall'elenco degli appezzamenti del<br>Monitoraggio Satellitare sarà possibile visionare la nuova fonte di calcolo<br>che sarà pari a "IST. ARPEA".<br>Al termine del caricamento verrà pubblicato apposito messaggio<br>sull'Anagrafe Agricola. |
|----|---------------------------------------------------------------------------|----------------------------------------------------------------------------------------------------|
| 4. | Scarico<br>puntuale<br>esito AMS<br>per<br>domanda ed<br>appezzamen<br>to | Realizzato un nuovo processo batch per mette di scaricare puntualmente<br>gli esiti AMS calcolati da AGEA per domanda ed appezzamento (servizi di<br>PULL).<br>Al momento le domande e gli appezzamenti da scaricare vengono caricati<br>puntualmente dal servizio di assistenza su richiesta di Arpea.<br>Nome batch <b>RPMOES000</b>                                                                                  |